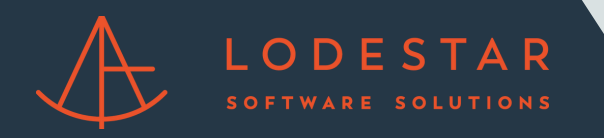

Step 1: In the top righthand corner, go to "Encompass", then "Settings".

| Calculator Ctrl+U                | cts Dashboard Reports                       |                                                                            |                                                                        |                                                                                                    |                                                                             |
|----------------------------------|---------------------------------------------|----------------------------------------------------------------------------|------------------------------------------------------------------------|----------------------------------------------------------------------------------------------------|-----------------------------------------------------------------------------|
| Evit Alta Ed                     |                                             |                                                                            |                                                                        |                                                                                                    | 🕞 Add Moo                                                                   |
| Company Custom Link              | ,                                           | 😫 Logged In Users                                                          | æ 📼                                                                    | ICE Mortgage Technology Messages                                                                                                    | System Status & Maintenance Sched                                           |
| Unable to find any links to be d | splayed here. Please add a new link.        | User ID User Name                                                          | Date 🔻                                                                 |                                                                                                    |                                                                             |
| Add Link                         |                                             | » admin Jim, Paolino                                                       | 10/11/2021 12:26 PM                                                    | ( C : )                                                                                                    |                                                                             |
| Encompass Tip of the '           | )av 🔽                                       | Admin Whiteboard                                                           | 21 🖓                                                                   |                                                                                                    | Now updates to help                                                         |
| Construction Loans               | -                                           | Your administrator can use this whileboard to displa                       | v company-wide messages                                                | Encompass <sup>®</sup> 21.3                                                                                                    | you drive efficiencies                                                      |
| Encompass supports the origin    | ation and processing of construction loans. |                                                                            | ,,,                                                                    | Major Pelease                                                                                                    | across your entire                                                          |
|                                  | Learn More                                  | 2 Top Loan Sources                                                         |                                                                        | inajoi Kelease                                                                                                    | lending workflow.                                                           |
| Campaigns with Tasks             | Due 🎝 🔽                                     | Loan Source # of Loa                                                       | ns                                                                     | is coming                                                                                                    |                                                                             |
| Campaign                         | Tasks Due                                   | Encompass - New File (9)<br>Shawing data from 9/11/2021 to 11/10/2021 in 1 | <all foldoms'<="" td=""><td></td><td>Read the release notes</td></all> |                                                                                                    | Read the release notes                                                      |
| No information mer               | s the specified criteria                    | 310mily data iron artizez 110 11/10/202111                                 | sour outerace .                                                        |                                                                                                    |                                                                             |
|                                  |                                             |                                                                            |                                                                        | Encompass Resource Center<br>Get Help, Training and Support                                                                                                    |                                                                             |
|                                  |                                             |                                                                            |                                                                        | Verv videos and latenais     Verv videos and latenais     Verv videos and latenais     Access asport one     Control asport one     Control asport one     Verv our compliance Center     Verv our compliance Center     Access 1CE Mortgage Technology Academy     Seam your Centter     Control asport one     Control asport one     Control asport     Control asport     Control asport     Control asport     Control asport one     Control asport one     Control asport     Control asport     Control     Control asport     Control     Control asport     Control     Control | a calendar of upcoming regulatory changes.<br>dustry and compliance courses |

Step 2: Go to "Tables and Fees".

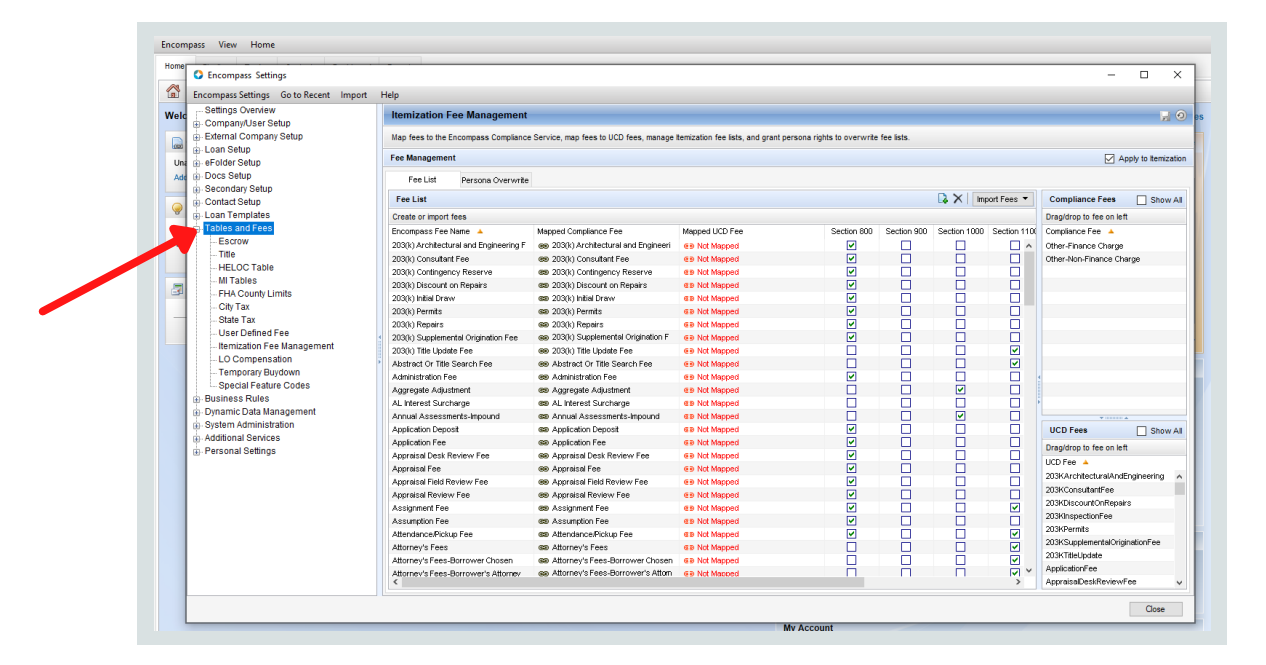

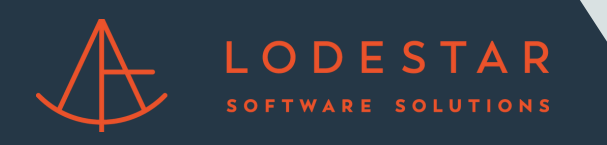

Step 3: Go to "Itemization Fee Management".

| Tionine                                     | Encompass Settings                |                                                         |                                        |                                   |                                                                                                    |             |                                                                                                    |             | -                            |         |
|---------------------------------------------|-----------------------------------|---------------------------------------------------------|----------------------------------------|-----------------------------------|----------------------------------------------------------------------------------------------------|-------------|----------------------------------------------------------------------------------------------------|-------------|------------------------------|---------|
| Encompass Settings Go to Recent Import Help |                                   |                                                         |                                        |                                   |                                                                                                    |             |                                                                                                    |             |                              |         |
| Weld                                        | - Settings Overview               | Itemization Fee Management                              |                                        |                                   |                                                                                                    |             |                                                                                                    |             |                              |         |
|                                             | External Company Setup            | Map fees to the Encompass Compliance                    | Service, map fees to UCD fees, manage  | temization fee lists, and grant p | ersona rights to overwrite                                                                                                    | fee lists.  |                                                                                                    |             |                              |         |
| Lin:                                        | Loan Setup     eEolder Setup      | Fee Management                                          |                                        |                                   |                                                                                                    |             |                                                                                                    |             | 🗹 Ap                         | ply to  |
| Ada                                         | Docs Setup                        | Fee List Persone Overwrite                              |                                        |                                   |                                                                                                    |             |                                                                                                    |             |                              |         |
|                                             | Secondary Setup     Contact Setup | Fee List                                                |                                        |                                   |                                                                                                    |             |                                                                                                    | port Fees 🔻 | Compliance Fees              |         |
| 9                                           | - Loan Templates                  | Create or import fees                                   |                                        |                                   |                                                                                                    |             |                                                                                                    |             | Drag/drop to fee on left     |         |
| Co                                          | Tables and Fees                   | Encorroass Fee Name                                     | Manned Compliance Fee                  | Mapped LICD Fee                   | Section 800                                                                                                    | Section 900 | Section 1000                                                                                                    | Section 110 | Compliance Fee               |         |
| En                                          | - Escrow                          | 203(k) Architectural and Epsineering E                  | ee. 203(k) Architectural and Engineeri | GB Not Mannad                     |                                                                                                    |             |                                                                                                    |             | Other Einance Charge         |         |
|                                             | Title                             | 2020k) Crossifiant Eee                                  | 69 203(k) Constituent Fee              | GB Not Mapped                     |                                                                                                    | H           | H                                                                                                    | 8           | Other Non Einence Cha        |         |
|                                             | HELOC Table                       | 203(k) Continuancy Reserve                              | (B) 203(k) Contingency Reserve         | GB Not Mapped                     |                                                                                                    | H           | H                                                                                                    | H           | on a room of the room of the | 190     |
|                                             | MI Tables                         | 203(k) Discount on Repairs                              | GB 203(k) Discount on Renairs          | GB Not Manped                     |                                                                                                    | H           | - H                                                                                                    | H           |                              |         |
|                                             | FHA County Limits                 | 203(k) Initial Draw                                     | (B) 203(k) Initial Draw                | GB Not Manped                     |                                                                                                    | H           | H                                                                                                    | H           |                              |         |
|                                             | City Tax                          | 203(k) Permits                                          | GB 203(k) Permits                      | GB Not Manped                     |                                                                                                    | H           | - H                                                                                                    | H           |                              |         |
| -                                           | State Tax                         | 203(k) Repairs                                          | GB 203(k) Repairs                      | G B Not Mapped                    |                                                                                                    | ň           | ň                                                                                                    | H H         |                              |         |
|                                             | - User Defined Fee                | <ul> <li>203(k) Supplemental Origination Fee</li> </ul> | gg 203(k) Supplemental Origination F   | G D Not Mapped                    |                                                                                                    | Ē           | п                                                                                                    | i i         |                              |         |
| -                                           | Itemization Fee Management        | 203(k) Title Update Fee                                 | (69 203(k) Title Update Fee            | G B Not Mapped                    | ñ                                                                                                    | - H         | n                                                                                                    |             |                              |         |
| 4                                           | - LO Compensation                 | Abstract Or Title Search Fee                            | 659 Abstract Or Title Search Fee       | d 9 Not Mapped                    | i i                                                                                                    | Ē           | n                                                                                                    |             |                              |         |
|                                             | - Temporary Buydown               | Administration Fee                                      | cc Administration Fee                  | CB Not Mapped                     | ~                                                                                                    |             |                                                                                                    |             | 4                            |         |
|                                             | - Special Feature Codes           | Aggregate Adjustment                                    | cs Aggregate Adjustment                | @B Not Mapped                     |                                                                                                    |             |                                                                                                    |             |                              |         |
|                                             | Business Rules                    | AL Interest Surcharge                                   | es AL Interest Surcharge               | CB Not Mapped                     |                                                                                                    |             |                                                                                                    |             |                              |         |
|                                             | Dynamic Data Management           | Annual Assessments-Impound                              | es Annual Assessments-Impound          | CB Not Mapped                     |                                                                                                    |             | Image: A start and a start a start |             | ¥111114                      |         |
|                                             |                                   | Application Deposit                                     | es Application Deposit                 | CB Not Mapped                     | Image: A start and a start a start |             |                                                                                                    |             | UCD Fees                     |         |
|                                             | Additional Services               | Application Fee                                         | es Application Fee                     | CB Not Mapped                     | Image: A start of the start of the start |             |                                                                                                    |             | Dren/drop to fee on left     | _       |
|                                             | B- Personal Settings              | Appraisal Desk Review Fee                               | 68 Appraisal Desk Review Fee           | GB Not Mapped                     | Image: A start and a start a start |             |                                                                                                    |             | LICO Fee                     |         |
|                                             | 1                                 | Appraisal Fee                                           | ee Appraisal Fee                       | GB Not Mapped                     | Image: A start and a start a start |             |                                                                                                    |             | CODIFICE A                   |         |
|                                             | 1                                 | Appraisal Field Review Fee                              | 68 Appraisal Field Review Fee          | GB Not Mapped                     | <b>v</b>                                                                                                    |             |                                                                                                    |             | 203KArchitecturalAnde        | ngine   |
|                                             | 1                                 | Appraisal Review Fee                                    | 68 Appraisal Review Fee                | GB Not Mapped                     | <b>V</b>                                                                                                    |             |                                                                                                    |             | 203KConsultantrice           |         |
|                                             | 1                                 | Assignment Fee                                          | 68 Assignment Fee                      | €∋ Not Mapped                     | <b>V</b>                                                                                                    |             |                                                                                                    |             | 203NDISCOURTORKepair         | 3       |
|                                             | 1                                 | Assumption Fee                                          | 68 Assumption Fee                      | GB Not Mapped                     |                                                                                                    |             |                                                                                                    |             | 203hi ispectionnee           |         |
|                                             | 1                                 | Attendance/Pickup Fee                                   | Attendance/Pickup Fee                  | GB Not Mapped                     | <b>V</b>                                                                                                    |             |                                                                                                    | <b>~</b>    | 203NPermits                  |         |
|                                             | 1                                 | Attorney's Fees                                         | Ge Attorney's Fees                     | G      Not Mapped                 |                                                                                                    |             |                                                                                                    |             | 203h Supplementa/Ungl        | KRUKOFI |
|                                             | 1                                 | Attorney's Fees-Borrower Chosen                         | GB Attorney's Fees-Borrower Chosen     | G Not Mapped                      |                                                                                                    |             |                                                                                                    | <b>Z</b>    | ApplicationFee               |         |
|                                             | 1                                 | Attornev's Fees-Borrower's Attornev                     | Ge Attorney's Fees-Borrower's Attorn   | GB Not Mapped                     |                                                                                                    | п           |                                                                                                    | × ×         | AppraisaDeskReviewF          | ~       |

Step 4: Please send all fee names within the Fee List.

| C Encompass Settings       |                                        |                                                                                                    |                 |             |             |              |             | - 0                                   |  |  |
|----------------------------|----------------------------------------|----------------------------------------------------------------------------------------------------|-----------------|-------------|-------------|--------------|-------------|---------------------------------------|--|--|
| - Settings Overview        | ion neip                               |                                                                                                    |                 |             |             |              |             |                                       |  |  |
| Company/User Setup         | Itemization Fee Management             |                                                                                                    |                 |             |             |              |             | i i i i i i i i i i i i i i i i i i i |  |  |
| External Company Setup     | Map fees to the Encompass Compliance   | Map fees to the Encompass Complance Service, map fees to UCD fees, manage itemization fee lists, and grant persona rights to overwrite fee lists. |                 |             |             |              |             |                                       |  |  |
| 👜 Loan Setup               | The Management                         |                                                                                                    |                 |             |             |              |             |                                       |  |  |
| eFolder Setup              | ree management                         | ree Management                                                                                                    |                 |             |             |              |             |                                       |  |  |
| a ⊞-Docs Setup             | Fee List Persona Overwrite             |                                                                                                    |                 |             |             |              |             |                                       |  |  |
| B- Secondary Setup         | Eastiat                                |                                                                                                    |                 |             |             |              | ort Econo 💌 | Compliance Fees                       |  |  |
| Contact Setup              | 1 de Llac                              |                                                                                                    |                 |             |             |              | OIT 1 665   | Compliance rees Silo                  |  |  |
| Tobles and Eees            | Create or import tees                  |                                                                                                    |                 |             |             |              |             | Drag/drop to fee on left              |  |  |
| Escrow                     | Encompass ree Name                     | Mapped Compliance Fee                                                                                                    | mapped ULD ree  | Section 800 | Section 900 | Section 1000 | Section 110 | compliance ree                        |  |  |
| Title                      | 203(k) Architectural and Engineering F | 203(k) Architectural and Engineeri                                                                                                    | GB Not Mapped   |             | H           | H            |             | Other-Finance Charge                  |  |  |
| - HELOC Table              | 203(k) Consultant Fee                  | 88 203(k) Consultant Fee                                                                                                    | € Not Mapped    |             |             | H            | 님           | Other-Non-Finance Charge              |  |  |
| - MI Tables                | 203(k) Contingency Reserve             | 89 203(k) Contingency Reserve                                                                                                    | GB Not Mapped   | ✓           | H           |              | 님           |                                       |  |  |
| - EHA County Limits        | 203(k) Discount on Repairs             | 89 203(k) Discount on Repairs                                                                                                    | G Not Mapped    | ✓           | H           | H            | 님           |                                       |  |  |
| - City Tax                 | 203(k) Initial Draw                    | 68 203(k) Initial Draw                                                                                                    | GB Not Mapped   | ✓           | H           |              |             |                                       |  |  |
| - State Tax                | 203(k) Permits                         | GB 203(k) Permts                                                                                                    | G D Not Mapped  |             | H           | H            |             |                                       |  |  |
| User Defined Fee           | 203(k) Kepairs                         | GB 203(k) Repars                                                                                                    | CB Not Mapped   |             | H           |              | 님           |                                       |  |  |
| Itemization Fee Management | 203(k) Supplemental Origination Fee    | GS 203(k) Suppremental Origination F                                                                                                    | CB Not Mapped   |             | H           | H            |             |                                       |  |  |
| - LO Compensation          | 203(k) Title Update Fee                | es 203(k) fille Update Fee                                                                                                    | CB Not Mapped   |             | H           |              |             |                                       |  |  |
| - Temporary Buydown        | Abstract Or Title Search Fee           | es Abstract Or Title Search Fee                                                                                                    | @ 9 Not Mapped  |             | H           | H            |             |                                       |  |  |
| - Special Feature Codes    | Administration Fee                     | es Administration Fee                                                                                                    | e s Not Mapped  |             | H           |              |             |                                       |  |  |
| - Business Rules           | Aggregate Adjustment                   | es Aggregate Adjustment                                                                                                    | e e Not Mapped  | H           | H           |              |             |                                       |  |  |
| - Dynamic Data Management  | AL Interest Surcharge                  | ee AL Interest Surcharge                                                                                                    | e e Not Mapped  | H           | H           |              |             |                                       |  |  |
| - System Administration    | Annual Assessments-Impound             | ee Annual Assessments-Impound                                                                                                    | e e Not mapped  |             | Н           |              | 님           | ¥111111 A                             |  |  |
| - Additional Services      | Application Deposit                    | Ge Application Deposit                                                                                                    | e e Not mapped  | ✓           | H           | H            | 님           | UCD Fees Sho                          |  |  |
| - Personal Settings        | Application Fee                        | Se Application Fee                                                                                                    | e e Not mapped  |             | H           | H            | 님           | Drag/drop to fee on left              |  |  |
|                            | Appraisal Desk Review Fee              | GR Appraisa Desk Review Fee                                                                                                    | a s Not mapped  | ✓           | H           | H            | 님           | JCD Fee 🔺                             |  |  |
|                            | Appraisal Fee                          | se Appraisairee                                                                                                    | wa not mapped   |             | H           | H            |             | 203KArchitecturalAndEngineering       |  |  |
|                            | Appraisal Field Review Fee             | sa Appraisa neo Keview Fee                                                                                                    | war not mapped  |             | H           |              |             | 203KConsultantFee                     |  |  |
|                            | Appraisai review Fee                   | eas Appraisai review Fee                                                                                                    | as not mapped   |             | H           |              |             | 203KDiscountOnRepairs                 |  |  |
|                            | Assignment ree                         | eta Assignment ree                                                                                                    | ers not mapped  |             | H           |              |             | 203KInspectionFee                     |  |  |
|                            | Assumption ree                         | es Assumption ree                                                                                                    | dia Not Mapped  |             | H           | H            |             | 203KPermits                           |  |  |
|                            | Attentioancevnickup Fee                | es Attendencevickup Fee                                                                                                    | es not mapped   |             | H           | H            |             | 203KSupplementalOriginationFee        |  |  |
|                            | Attorney's Fees                        | ee Adurtey's rees                                                                                                    | GB Not Mapped   |             | H           | H            |             | 203KTitleUpdate                       |  |  |
|                            | Attorney's rees-corrower Chosen        | ee Attorney's Fees-Burrower's Attorn                                                                                                    | GB Not Mapped   |             | H           | H            | × ×         | ApplicationFee                        |  |  |
| 1                          | <                                      | and have they are easily of the solution of a Allum                                                                                               | e si not macueo |             |             |              | >           | AppraisalDeskReviewFee                |  |  |